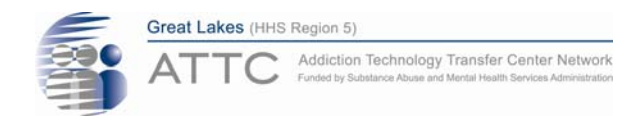

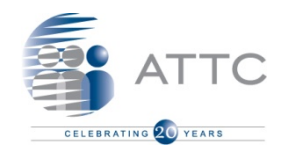

#### 2014 Behavioral Health Webinar Series

# Webinar Evaluation & CEU Procedure

**Disclaimer:** Funding support for the *Behavioral Health Webinar Series* is provided by the Wisconsin Department of Health Services, Bureau of Prevention, Treatment, and Recovery. The information, views and opinions in the webinars are not necessarily those of the Department of Health Services.

### **CEU Process**

Our webinars are always FREE to attend.

- IF you are requesting CEUs, there is a \$5.00 processing fee.
- CEU Payment link be shared after attending each session.

- We accept credit card payments only.
- The payment system will allow you to print your certificate once payment is processed.

#### Don't forget to print the certificate for your records!

This activity has been approved by NAADAC for 1.0 CEUs, under Great Lakes ATTC Provider No. 728

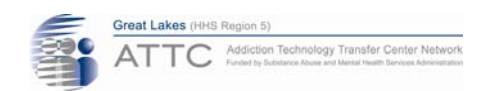

### **Evaluations**

**1 hour after the webinar has ended**, an automatic email from *GoToWebinar* will be sent to you with our evaluation link.

We appreciate your feedback to help improve your webinar experience.

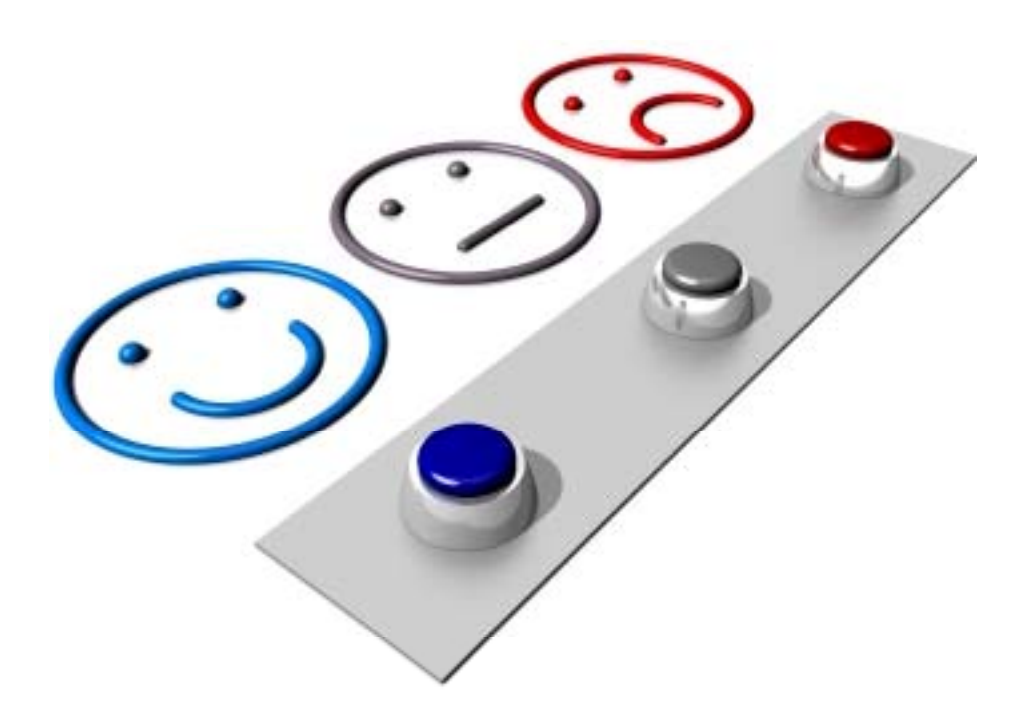

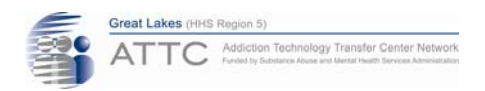

### **CEU Process**

Click on the following link to order and pay for NAADAC CEUs:

https://appserv7.admin.uillinois.edu/FormBuilderSurvey/Survey/UIC\_JACSW/GLATTC/CEU\_Request\_for\_Telehealth\_2\_Webinar/

| << Prev                                                      | Next >>                                 |
|--------------------------------------------------------------|-----------------------------------------|
|                                                              |                                         |
| Powered by <u>Sur</u><br>Check out our <u>sample surveys</u> | veyMonkey<br>s and create your own now! |

# After you complete the evaluation, you will be directed to the NAADAC CEU Request link page.

Please COPY & PASTE link to your browser.

[FOR TELEHEALTH WEBINARS ONLY]

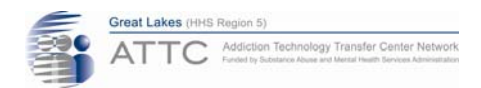

### **CEU Process**

#### You will be directed to the CEU Request & Payment Form.

| CEU Request for Role Delineation Webinar   University of Illinois at Chicago |  |  |  |  |  |
|------------------------------------------------------------------------------|--|--|--|--|--|
| CEU Request for Role Delineation Webinar                                     |  |  |  |  |  |
| GEU Request for Role Delineation Webinar / New Form (page 1/2)               |  |  |  |  |  |
| CEU Request for Role Delineation Webinar                                     |  |  |  |  |  |
| Event Information:                                                           |  |  |  |  |  |
| Webinar Topic: Role Delineation                                              |  |  |  |  |  |
| Webinar Date: February 26, 2014                                              |  |  |  |  |  |
| CEU Processing Fee: \$5.00                                                   |  |  |  |  |  |
| Thank you for attending the Role Delineation Webinar!                        |  |  |  |  |  |
| Please complete the information below to receive your CEU.                   |  |  |  |  |  |
| First Name*                                                                  |  |  |  |  |  |
| Last Name*                                                                   |  |  |  |  |  |
| Organization                                                                 |  |  |  |  |  |
| Email Address* User@example.com                                              |  |  |  |  |  |
| (A confirmation email will be sent to this email address.)                   |  |  |  |  |  |
| Next                                                                         |  |  |  |  |  |
|                                                                              |  |  |  |  |  |

s? Contact Monica Velazquez at the Great Lakes Addiction Technology Transfer Center (Great Lakes ATTC) at monivela@uic.e

CEU Request for Role Delineation Webinar Version 1.12.0.1

Please type your **first name, last name, and email** in the required fields.

We need this information in order to email your receipt and create your certificate.

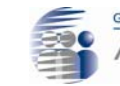

 After completing the first page, you will be directed to the payment processing page.

| EU Request for Role Delineation Webinar                                                                                                    | Great Lakes (HHS Region 5) Addiction Technology Transfer Center Network Funded by Substance Abuse and Mental Health Services Administration |                            |
|----------------------------------------------------------------------------------------------------|----------------------------------------------------------------------------------------------------|----------------------------|
| CEU Request for Role Delineation Webinar / New Form (page 2/2)                                                                                                    |                                                                                                    |                            |
| Payment Processing<br>Please confirm payment information below and make changes, if needed, by<br>card " to proceed to Online Payment Center for payment processing of your | clicking "Previous". Click "I would like to pay by Credit<br>CEU                                                                            |                            |
| Confirmation of Payment                                                                                                    |                                                                                                    |                            |
| Transaction Reference Number: necy-yyyy-yyyy-y                                                                                                    | Amount Due: \$5.00                                                                                                    |                            |
| Payment Status: Not Paid     Amount Paid: 10.00                                                                                                    |                                                                                                    |                            |
| Amount path \$5.00     Amount to be charged: \$5.00                                                                                                    | I would like to pay by Credit Card                                                                                                    |                            |
| Payment Line Items:                                                                                                    |                                                                                                    |                            |
| • CEU Processing Fee: \$5.00                                                                                                    |                                                                                                    |                            |
| Total: \$5.00                                                                                                    | ← Previous                                                                                                    |                            |
| Amount Due: \$5.00                                                                                                    |                                                                                                    |                            |
| I would like to pay by Credit Card                                                                                                    |                                                                                                    |                            |
|                                                                                                    |                                                                                                    | Great Lakes (HHS Region 5) |

letwork

site.

#### You will be directed to our University secured payment

| UNIVERSITY O<br>Urbana-Champaign • Chio                                                                                                    | F ILLINOIS                                                                      | NLINE PAYMENT CENTER                                           |
|----------------------------------------------------------------------------------------------------|---------------------------------------------------------------------------------|----------------------------------------------------------------|
| Payment Amount                                                                                                    |                                                                                 |                                                                |
| This is the amount in US<br>dollars that will be<br>charged to your credit<br>card.                                                                                                    | \$5.00                                                                          |                                                                |
| Cards Accepted                                                                                                    | CONSISTENCE IN CONSISTENCE                                                      |                                                                |
| These are the types of<br>credit cards that are<br>accepted.                                                                                                    |                                                                                 | ISA Master Cand                                                |
| Credit Card                                                                                                    | All fields below are required                                                   |                                                                |
| Please enter your credit<br>card information here.<br>Please be sure to enter<br><b>your</b> name <b>exactly</b> as it<br>appears on the credit card<br>you are using for this<br>transaction. | Card Number:<br>Expiration Date:<br>Card Verification Code:<br>Cardholder Name: | (no spaces or dashes)<br>(MMYY) format<br><u>What is this?</u> |
| Submit Payment                                                                                                    |                                                                                 |                                                                |
| Click the Submit button to send your payment.                                                                                                    | Submit                                                                          | Cancel                                                         |
| Click the Cancel button to<br>cancel without paying.                                                                                                    |                                                                                 |                                                                |

Addiction Technology Transfer Center Netv

#### • A **Complete Payment Confirmation Receipt** will follow.

| Complete Payment Confirmation Receipt                                                                                              |              |
|----------------------------------------------------------------------------------------------------|--------------|
| An email registration confirmation receipt was sent to you. Please save receipt for your records.                                  |              |
| Payment Processed for Monica Velaz                                                                                                 |              |
| Participant Information                                                                                                    |              |
| First Name: Monica                                                                                                    |              |
| Last Name: Velaz                                                                                                    |              |
| Email Address: monivela@uic.edu                                                                                                    |              |
| Organization: Great Lakes ATTC                                                                                                    | Dlassa aliai |
| Payment Information                                                                                                    | Please clic  |
| Transaction Reference Number: necy-yyyy-yyyy-y                                                                                     | button       |
| • IPay (2014-02-26 10:26 AM): \$5.00                                                                                               | <b>20</b>    |
| Total: \$5.00                                                                                                    | Ce           |
| Payment Line Items                                                                                                    |              |
| • CEV Processing Fee: \$5.00                                                                                                    |              |
| Payment Status: Paid                                                                                                    |              |
| Amount Paid: \$5.00                                                                                                    |              |
| Amount Due: \$0.00                                                                                                    |              |
| Questions? Contact Monica Velazquez at the Great Lakes Addiction Technology Transfer Center (Great Lakes ATTC) at monivela@uic.edu |              |
| Thank you very much for using this site to receive your CEU for Role Delineation Webinar. We look forward to seeing you<br>soon!   |              |
| Click "Next" to print your CEU for your records!                                                                                   |              |
| Next                                                                                                    |              |

lease click the blue NEXT button to print your certificate.

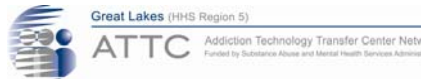

#### You are ready to print your certificate!

CEU Request for Role Delineation Webinar | University of Illinois at Chicago

#### CEU Request for Role Delineation Webinar

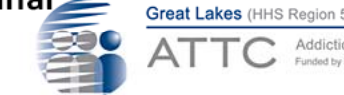

Addiction Technology Transfer Center Network

ECU Request for Role Delineation Webinar / PaymentComplete - submitted: 2/26/2014 10:26:33 AM (page 2/2)

#### Certificate of Completion Awarded to Monica Velaz

On 2014-02-26 10:26:33 AM

For participation and successful completion of

Role Delineation Webinar

February 26, 2014

This activity has been approved by NAADAC for 1.0 credit hour under Great Lakes ATTC Provider No. 728.

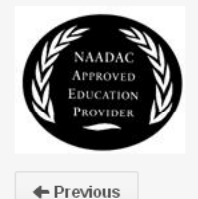

Helpful tip: If printing your certificate comes out jumbled...take a Screenshot of your certificate and paste it to a Word Document.

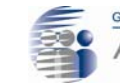